ฝ่ายวิจัยและพัฒนาสื่อการศึกษา ศูนย์นวัตกรรมและเทคโนโลยีการศึกษา มหาวิทยาลัยเทคโนโลยีสุรนารี

### ขั้นตอนการสร้างข้อสอบ

- สร้างคำถามเก็บไว้ในคลังข้อสอบ (Question bank) ทีละข้อ หรือใช้วิธีการนำเข้าคำถาม (Import) ทั้งนี้ ผู้สอนควรจัดเก็บคำถามให้เป็นหมวดหมู่โดยจัดเก็บในประเภท (Categories) ที่ผู้สอนได้สร้างเตรียมไว้ เพื่อนำไปใช้สำหรับการทำข้อสอบแบบสุ่มต่อไป
- สร้างข้อสอบโดยเพิ่มกิจกรรม แบบทดสอบ (Quiz) และตั้งค่าการทำข้อสอบ เช่น ระยะเวลาในการทำ ข้อสอบ การเฉลยคำตอบ หรือการบอกคะแนน
- 3. เลือกคำถามจากคลังข้อสอบ (Question bank) เข้าไปในข้อสอบที่สร้างไว้

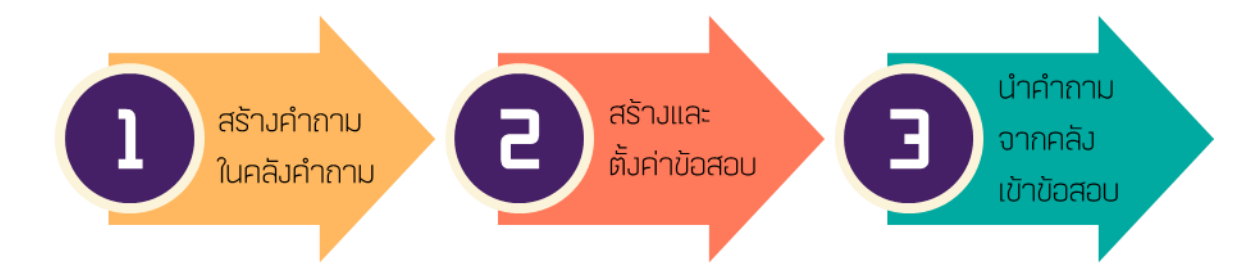

# 1. สร้างคำถามในคลังคำถาม (Question bank)

#### การสร้างคำถามแบบปรนัย (Multiple choice)

- 1. หน้ารายวิชา คลิกไอคอนรูปฟันเฟือง 🍄 🎽 เลือก "เพิ่มเติม..."
- 2. หน้าจัดการรายวิชา ไปที่หัวข้อ Question bank คลิก "คำถาม"
- 3. หน้าคำถาม คลิกปุ่ม "สร้างคำถามใหม่..."
- 4. เลือกประเภทคำถาม "ปรนัย" จากรายการคำถาม และคลิกปุ่ม "เพิ่ม"

หน้า เพิ่มคำถามแบบปรนัย กรอกข้อมูล ดังนี้

## ทั่วไป

| ประเภท                   | เลือกว่าจะจัดเก็บคำถามไว้ในประเภทใด                           |
|--------------------------|---------------------------------------------------------------|
| ชื่อคำถาม                | ตั้งชื่อหรือข้อความกำกับเกี่ยวกับคำถามข้อนี้ ซึ่งจะไม่แสดงให้ |
|                          | ผู้เรียนเห็น                                                  |
| รายละเอียดคำถาม          | ข้อความหรือคำชี้แจงของคำถามข้อนี้ที่ใช้สำหรับถามผู้เรียน      |
| Default mark             | คะแนนเต็มของคำถามข้อนี้                                       |
| คำติชมทั่วไป             | ข้อความอธิบายตอบกลับ (Feedback) ของคำถามหลัง                  |
|                          | การทำข้อสอบ                                                   |
| คำตอบเดียวหรือหลายคำตอบ? | เลือกว่ามีคำตอบเดียวเท่านั้นหรือให้มีหลายคำตอบ                |
| สลับตำแหน่งตัวเลือก      | เลือกเพื่อให้สลับตัวเลือก                                     |
| จำนวนตัวเลือก?           | แสดงผลลำดับที่ของตัวเลือกเป็นตัวอักษรหรือตัวเลข               |

# 🕶 ทั่วไป

Ŧ

| ประเภทปัจจุบัน                                  | ประเภทปัจจุบัน Default for 909090 (2) 🕑 ใช้ประเภทนี้                                                                                                    |
|-------------------------------------------------|----------------------------------------------------------------------------------------------------|
| บันทึกในประเภทนี้                               | Default for 909090 (2)                                                                                                    |
| ชื่อคำถาม 🧕                                     | ชุดที่ 1 ข้อ 1 ข้อใดเป็นต้นไม้ประจำมหาวิทยาลัยเทคโนโลยีสุรนารี                                                                                                    |
| รายละเอียดคำถาม 🛛 🔒                             |                                                                                                    |
|                                                 | ข้อใดเป็นต้นไม้ประจำมหาวิทยาล้ยเทคโนโลยีสุรนารี                                                                                                    |
|                                                 | white p                                                                                                    |
| Default mark 🧕 🧕                                | 1                                                                                                    |
| คำติชมทั่วไป 🕜                                  |                                                                                                    |
|                                                 | איזיי p                                                                                                    |
| คำตอบเดียวหรือหลายคำ<br>ตอบ?                    | คำตอบเดียวเท่านั้น 🗢                                                                                                    |
|                                                 | 🗷 สลับตำแหน่งตัวเลือก 👩                                                                                                    |
| จำนวนตัวเลือก?                                  | a., b., c., 🗢                                                                                                    |
| คำตอบ                                           |                                                                                                    |
| ตั้งเลือง                                       | ຮະຍາຫຼັງຊີວາຄວາຍ                                                                                                    |
| M 3661011                                       | 1000 ติกรักสุราชุรา 1 เสีย ติกรักสุราชุรา<br>เจิกัน เขากากกาม เขาช                                                                                                    |
| คะแนนทเด                                        | 100% เป็นตัวเสอกทรุกตอง เม่ม เป็นตัวเสอกทผด                                                                                                    |
| คำติชม                                          | ข้อความอธิบายตอบกลับ (Feedback) ของตัวเลือกหลังการทำข้อสอบ                                                                                                    |
| คำตอบ                                           |                                                                                                    |
| भून - व                                         |                                                                                                    |
| ตวเลอก I                                        | iannin 🔻 B I 🗄 🗄 8 🖉 📓 🖪 🖻                                                                                                    |
| ตวเลอก I                                        | E diamún ▼ B I III 🖉 🖉 🖉 📧 🖻                                                                                                    |
| ตวเลอก I                                        | iamín     ▼     B     I     I <td< td=""></td<> |
| ดวเลอก I<br>คะแนนที่ได้                         | iannīn     ▼     B     I     IIIIIIIIIIIIIIIIIIIIIIIIIIIIIIIIIIII                                                                                                    |
| ตวเลอก เ<br>คะแนนที่ได้<br>คำติชม               | $\boxed{\begin{array}{c} \hline \\ \hline \\ \hline \\ \hline \\ \hline \\ \hline \\ \hline \\ \hline \\ \hline \\ \hline $                                                                                                    |
| ตวเลอก เ<br>คะแนนที่ได้<br>คำติชม               | $ \begin{array}{c c} \hline \\ \hline \\ \hline \\ \hline \\ \hline \\ \hline \\ \hline \\ \hline \\ \hline \\ \hline $                                                                                                    |
| ตวเลอก เ<br>คะแนนที่ได้<br>คำติชม               | $\begin{array}{c} \hline \hline \\ \hline \\ \hline \\ \hline \\ \hline \\ \hline \\ \hline \\ \hline \\ \hline \\ $                                                                                                    |
| ตวเลอก เ<br>คะแนนที่ได้<br>คำติชม<br>ตัวเลือก 2 | $\begin{array}{c c} \hline \\ \hline \\ \hline \\ \hline \\ \hline \\ \hline \\ \hline \\ \hline \\ \hline \\ \hline $                                                                                                    |
| ตวเลอก 1<br>คะแนนที่ได้<br>คำติชม<br>ตัวเลือก 2 | $ \begin{array}{c} \hline \\ \hline \\ \hline \\ \hline \\ \hline \\ \hline \\ \hline \\ \hline \\ \hline \\ \hline $                                                                                                    |
| ตวเลอก เ<br>คะแนนที่ได้<br>คำติชม<br>ตัวเลือก 2 | $ \begin{array}{c} \hline \\ \hline \\ \hline \\ \hline \\ \hline \\ \hline \\ \hline \\ \hline \\ \hline \\ \hline $                                                                                                    |

5. จากนั้นคลิกปุ่ม "บันทึกการเปลี่ยนแปลง"

#### การสร้างคำถามแบบเติมคำ (Short answer)

- 1. หน้ารายวิชา คลิกไอคอนรูปฟันเฟือง 🍄 🎽 เลือก "เพิ่มเติม..."
- 2. หน้าจัดการรายวิชา ไปที่หัวข้อ Question bank คลิก "คำถาม"
- 3. หน้าคำถาม คลิกปุ่ม "สร้างคำถามใหม่..."
- 4. เลือกประเภทคำถาม "Short answer" จากรายการคำถาม และคลิกปุ่ม "เพิ่ม"
- 5. หน้า เพิ่มคำถามแบบเติมคำ กรอกข้อมูล ดังนี้

ทั่วไป

| ประเภท           | เลือกว่าจะจัดเก็บคำถามไว้ในประเภทใด                                       |
|------------------|---------------------------------------------------------------------------|
| ชื่อคำถาม        | ตั้งชื่อหรือข้อความกำกับเกี่ยวกับคำถามข้อนี้ ซึ่งจะไม่แสดงให้ผู้เรียนเห็น |
| รายละเอียดคำถาม  | ข้อความหรือคำชี้แจงของคำถามข้อนี้ที่ใช้สำหรับถามผู้เรียน                  |
| Default mark     | คะแนนเต็มของคำถามข้อนี้                                                   |
| คำติชมทั่วไป     | ข้อความอธิบายตอบกลับ (Feedback) ของคำถามหลังการทำข้อสอบ                   |
| Case sensitivity | เลือกตรวจสอบว่าเป็นอักษรภาษาอังกฤษตัวพิมพ์ใหญ่/เล็กหรือไม่                |
|                  |                                                                           |

| 🕶 ทั่วไป         |   |                                                                                                    |  |
|------------------|---|----------------------------------------------------------------------------------------------------|--|
| ประเภท           |   | Default for 909090 (2)                                                                                                    |  |
| ชื่อคำถาม        | 0 | ชุดที่ 1 ข้อ 2 จงบอกชื่อย่อของมหาวิทยาลัยเทคโนโลยีสุรนารี                                                                                                    |  |
| รายละเอียดคำถาม  | 0 |                                                                                                    |  |
|                  |   | จงบอกชื่อย่อของมหาวิทยาลัยเทคโนโลยีสุรนาริ                                                                                                    |  |
|                  |   | whn: p                                                                                                    |  |
| Default mark     | 0 | 1                                                                                                    |  |
| คำติชมทั่วไป     | 0 | The second second secon |  |
|                  |   |                                                                                                    |  |
|                  |   | whn: p                                                                                                    |  |
| Case sensitivity |   | No, case is unimportant 🗢                                                                                                    |  |

คำตอบ

| Answer .                  | คำตอบที่ถูกต้อง สามารถมีได้หลายคำตอบ           |
|---------------------------|------------------------------------------------|
| คะแนนที่ได้               | 100% เป็นคำตอบที่ถูกต้อง ไม่มี เป็นคำตอบที่ผิด |
| คำติชม                    | ข้อความอธิบายตอบกลับ (Feedback) ของคำตอบหลัง   |
|                           | การทำข้อสอบ                                    |
| Blanks for 3 More Answers | เพิ่มช่อง Answer                               |

ฝ่ายวิจัยและพัฒนาสื่อการศึกษา ศูนย์นวัตกรรมและเทคโนโลยีการศึกษา มหาวิทยาลัยเทคโนโลยีสุรนารี 3

| ึ ค่าได้ไข้ไป |                           |                    |
|---------------|---------------------------|--------------------|
| Answer 1      | Answer 1 มทส.             | คะแนนที่ได้ 100% 💠 |
| คำติชม        | iamín ▼ B I II II & R P K |                    |
|               | พาก: p                    |                    |
| Answer 2      | Answer 2 มทส              | คะแนนที่ได้ 100% 🜩 |
| คำติชม        | шыныл т В I II II в В В С |                    |
|               | พาท: p                    |                    |
| Answer 3      | Answer 3 SUT              | คะแนนที่ได้ 100% 🜩 |
| คำติชม        | uiannin ▼ B I ☵ ﷺ ♂ ♡?    |                    |
|               | พาท: p                    |                    |
|               | Rianks for 3 More Answers |                    |
|               | Blanks for 5 More Answers |                    |

6. จากนั้นคลิกปุ่ม "บันทึกการเปลี่ยนแปลง"

#### การสร้างคำถามแบบอัตนัย (Essay)

- หน้ารายวิชา คลิกไอคอนรูปฟันเฟือง 🌣 T เลือก "เพิ่มเติม..."
- 2. หน้าจัดการรายวิชา ไปที่หัวข้อ Question bank คลิก "คำถาม"
- 3. หน้าคำถาม คลิกปุ่ม "สร้างคำถามใหม่..."
- 4. เลือกประเภทคำถาม "Essay" จากรายการคำถาม และคลิกปุ่ม "เพิ่ม"
- 5. หน้า เพิ่มคำถามแบบ Essay กรอกข้อมูล ดังนี้

ทั่วไป

° a m a s

| ประเภท          | เลือกว่าจะจัดเก็บคำถามไว้ในประเภทใด                                       |
|-----------------|---------------------------------------------------------------------------|
| ชื่อคำถาม       | ตั้งชื่อหรือข้อความกำกับเกี่ยวกับคำถามข้อนี้ ซึ่งจะไม่แสดงให้ผู้เรียนเห็น |
| รายละเอียดคำถาม | ข้อความหรือคำชี้แจงของคำถามข้อนี้ที่ใช้สำหรับถามผู้เรียน                  |
| Default mark    | คะแนนเต็มของคำถามข้อนี้                                                   |
| คำติชมทั่วไป    | ข้อความอธิบายตอบกลับ (Feedback) ของคำถามหลังการทำข้อสอบ                   |
|                 |                                                                           |

| <ul> <li>ทั่วไป</li> </ul> |   |                                                        |
|----------------------------|---|--------------------------------------------------------|
| ประเภท                     |   | Default for 909090 (1)                                 |
| ชื่อคำถาม                  | J | ชุดที่ 1 ข้อ 3 จงอธิบายว่าทำไม่ถึงต้องการเรียนที่ มทส. |
| รายละเอียดคำถาม            |   | ย่อหน้า • B I = = 2 2 2 2 2 1 1                        |
|                            |   | мпт: p                                                 |
| Default mark               | 0 | 1                                                      |
| คำติชมทั่วไป               | 0 |                                                        |
|                            |   | wm: p                                                  |

| Response Options<br>Allow attachments জঁ | องการให้แนบไฟล์หรือไม่                           |
|------------------------------------------|--------------------------------------------------|
| Response Options                         |                                                  |
| Response format                          | HTML editor \$                                   |
| Require text                             | Require the student to enter text $\diamondsuit$ |
| Input box size                           | 15 lines ♦                                       |
| Allow attachments                        | lui 🗢                                            |
| Require attachments 🛛 🔞                  | Attachments are optional 🗢                       |

#### การแทรกภาพในคำถาม

- 1. ในส่วนรายละเอียดคำถาม คลิก ไอคอน "เพิ่ม/แก้ไขรูป"
- ที่หน้าต่าง เพิ่ม/แก้ไข image คลิก "Find or upload an image..." เพื่ออัปโหลดภาพจาก คอมพิวเตอร์ (สามารถกรอก URL ในช่อง ที่อยู่รูปภาพ แทนการอัปโหลดภาพได้)
- ที่หน้าต่าง File picker คลิกปุ่ม "เลือกไฟล์" เพื่อเลือกรูปภาพในคอมพิวเตอร์ จากนั้นคลิกปุ่ม "Upload this file"
- 4. จะกลับมาที่หน้าต่าง เพิ่ม/แก้ไข image กรอกข้อมูลของรูปภาพในช่อง รายละเอียดรูป
- 5. จากนั้นคลิกปุ่ม "เพิ่ม"

| รายละเอียดคำถาม |                                            |  |
|-----------------|--------------------------------------------|--|
|                 | จงบอกชื่อย่อของมหาวิทยาลัยเทคโนโลยีสุรนาริ |  |
|                 | white p                                    |  |

#### การแทรกสมการ Equation ในคำถาม

- 1. ในส่วนรายละเอียดคำถาม คลิก ไอคอน "Insert a math equation MathType"
- 2. ที่หน้าต่าง MathType สามารถสร้าง Equation ได้หลายวิธี ได้แก่
  - 2.1 ใช้เครื่องมือสร้าง Equation ในหน้าต่าง
  - 2.2 สำเนา (Copy) Equation จากโปรแกรม Microsoft Word มาวาง
  - 2.3 สำเนา (Copy) จาก LaTeX มาวาง
- $\leq$
- 2.4 ใช้เครื่องมือวาดที่หน้าต่าง MathType
- 3. จากนั้นคลิกปุ่ม "เพิ่ม"

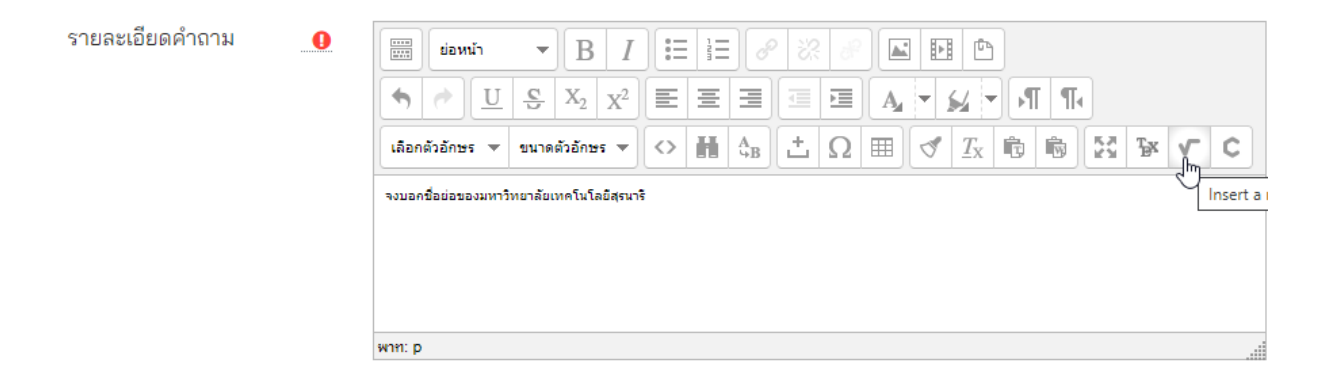

#### การแก้ไขคำถาม

- หน้าคำถาม ไปที่ชื่อคำถามที่ต้องการแก้ไข คลิกไอคอนรูปฟันเฟือง (แก้ไข) จะไปยังหน้าแก้ไขคำถาม คำถาม
- 2. หลังจากแก้ไขคำถามแล้ว ให้คลิกปุ่ม "บันทึกการเปลี่ยนแปลง"

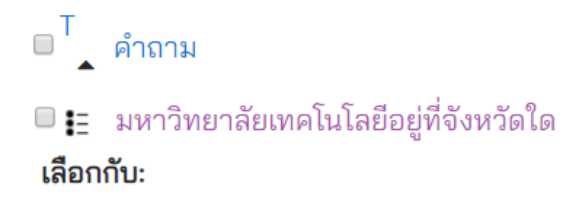

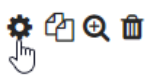

#### การสำเนาคำถาม

- 1. หน้าคำถาม ไปที่ชื่อคำถามที่ต้องการแก้ไข คลิกไอคอนกระดาษ (ทำซ้ำ)
- 2. จะไปยังหน้าแก้ไขคำถามคำถาม Editing a ... question
- หลังจากแก้ไขรายละเอียดให้เป็นคำถามใหม่แล้ว ให้คลิกปุ่ม "บันทึกการเปลี่ยนแปลง"

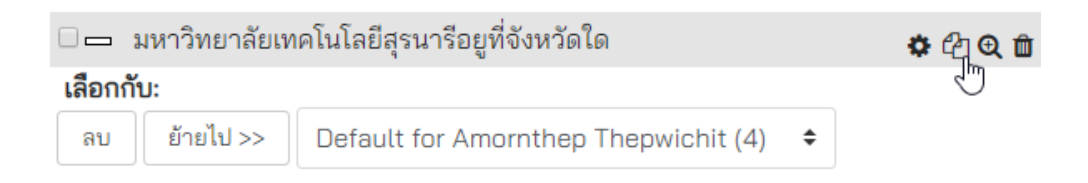

#### การแสดงตัวอย่างคำถาม

- 1. หน้าคำถาม ไปที่ชื่อคำถามที่ต้องการแก้ไข คลิก ไอคอนแว่นขยาย (แสดงตัวอย่าง)
- จะแสดงตัวอย่างคำถามที่เลือก สามารถตอบคำถามเพื่อทดสอบ และคลิกปุ่ม "ส่งและเสร็จสิ้น" เพื่อ ตรวจสอบว่าเฉลยถูกหรือไม่
- 3. หลังจากแก้ไขคำถามแล้ว ให้คลิกปุ่ม "ปิดการแสดงตัวอย่าง"

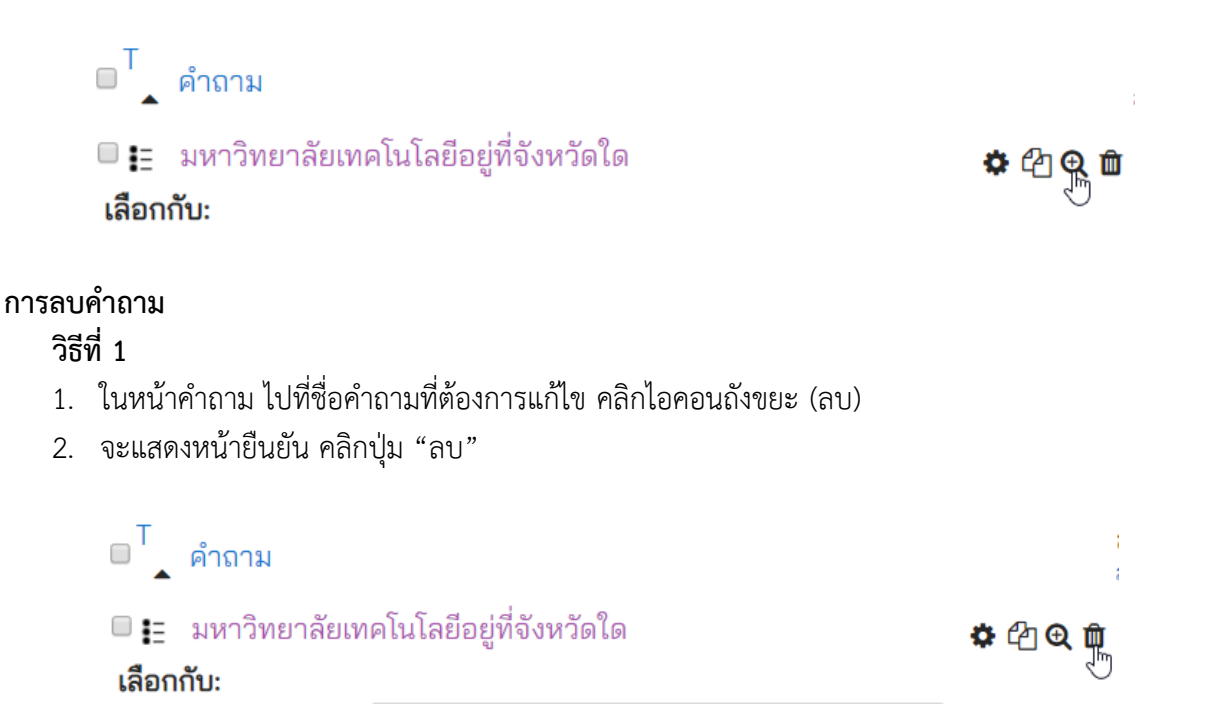

#### วิธีที่ 2

- ในหน้าคำถาม เลือกคำถามที่ต้องการลบด้วยการทำเครื่องหมายในช่องหน้าคำถาม จากนั้นคลิกปุ่ม "ลบ"
- 2. จะแสดงหน้ายืนยัน คลิกปุ่ม "ลบ"

□<sup>T</sup> คำถาม
 ☑ มหาวิทยาลัยเทคโนโลยีอยู่ที่จังหวัดใด
 เลือกกับ:
 ลบ ย้ายไป >> Default for Amornthep Thepwichit (1)

## การสร้างประเภทเพื่อเก็บคำถามเป็นหมวดหมู่

- 1. หน้า Question bank คลิกแท็บ "ประเภท"
- 2. หน้าแก้ไขประเภท ไปที่เพิ่มประเภท จากนั้นกำหนดตัวเลือกดังนี้
  - 2.1 Parent category เลือกว่าต้องการอยู่ภายใต้ลำดับของประเภทใด 2.2 ชื่อ ตั้งชื่อประเภท

# 3. จากนั้นคลิกปุ่ม "เพิ่มประเภท"

| <ul><li>เพิ่มประเภท</li></ul> |   |                                      |
|-------------------------------|---|--------------------------------------|
| Parent category               | 0 | Default for Amornthep Thepwichit (1) |
| ชื่อ                          |   | ข้อสอบชุดที่ 1                       |
| รายละเอียดประเภท              |   | в <i>I</i> = 1 = 0 =                 |

# การสร้างประเภทย่อยในประเภทที่สร้างไว้แล้ว

- 1. หน้า Question bank คลิกแท็บ "ประเภท"
- 2. หน้าแก้ไขประเภท ไปที่เพิ่มประเภท กำหนดตัวเลือกดังนี้

# Parent category เลือกว่าต้องการอยู่ภายใต้ลำดับของประเภทใด

| ชื่อ | ตั้งชื่อประเภท |
|------|----------------|
| ••   |                |

3. จากนั้นคลิกปุ่ม "เพิ่มประเภท"

| 🕶 เพิ่มประเภท    |                  |
|------------------|------------------|
| Parent category  | ข้อสอบชุดที่ 1 🔹 |
| ชื่อ 🧧           | คำถามข้อ 1-5     |
| รายละเอียดประเภท |                  |

#### การจัดการประเภท

- 1. หน้า Question bank คลิกแท็บ "ประเภท"
- จะแสดงหน้าแก้ไขประเภท และแสดงรายชื่อประเภทที่สร้างไว้ โดยท้ายชื่อประเภทจะมีไอคอนคำสั่ง ดังนี้

| ()               | จำนวนคำถามที่มีอยู่ในประเภทนั้น |
|------------------|---------------------------------|
| ไอคอนถังขยะ      | ลบประเภท                        |
| ไอคอนรูปฟันเฟือง | แก้ไขประเภท                     |
| ไอคอลลูกศร       | จัดลำดับ ย้ายประเภท             |
|                  |                                 |

#### คำถาม ประเภท นำเข้า ส่งออก

# แก้ไขประเภท ๏

#### Question categories for 'รายวิชา: 1

• Default for Amornthep Thepwichit (1) The default category for questions shared in context

| 0                                                |   |
|--------------------------------------------------|---|
| <ul> <li>ข้อสอบชุดที่ 1 (0) 🛍 🌩 +</li> </ul>     |   |
| 🛯 คำถามข้อ 1-5 (0) 🛍 🌣 🗲 🔸                       |   |
| <ul> <li>คำถามข้อที่ 6-10 (0) 🛍 🌣 🗲 🛧</li> </ul> | → |

#### การย้ายคำถามไปยังประเภทคำถาม

- 1. หน้า Question bank คลิกเลือกคำถาม
- 2. ไปที่รายการประเภท ด้านล่างของคำถาม
- 3. คลิกปุ่ม "ย้ายไป >>"

| 🗹 📘 ข้           | ข้อใดเป็นต้นไม้ประจำมหาวิทยาลัยเทคโนโลยีสุรนารี |               |  |  |  |  |  |  |
|------------------|-------------------------------------------------|---------------|--|--|--|--|--|--|
|                  | มหาวิทยาลัยเทคโนโลยีอยู่ที่จังหวัดใด            |               |  |  |  |  |  |  |
| <b>∎ ≣</b> เ     | ประจำมหาวิทยาลัยเทคโนโลยีสุรนารีคือข้อใด        | <b>\$</b> 🖒 Q |  |  |  |  |  |  |
| ี่ 🗖 ม           | มหาวิทยาลัยเทคโนโลยีสุรนารีอยูที่จังหวัดใด      |               |  |  |  |  |  |  |
| เลือกกับ         | J:                                              |               |  |  |  |  |  |  |
| ລ <sup>ິ</sup> ນ | ี้ย้ายไป >> คำถามข้อ 1-5 �                      |               |  |  |  |  |  |  |

# การนำเข้าคำถาม (Import) ด้วย Text file

ผู้สอนจะต้องสร้างไฟล์ **Text format** ตามรูปแบบที่ระบบกำหนดก่อนเช่น Aiken format, GIFT format เป็นต้น จากนั้นบันทึกไฟล์ (Save) นามสกุล .txt ในรูปแบบ UTF-8 (UTF-8 format) หรือแปลงจากไฟล์ Microsoft Word .docx เป็น .txt

#### การสร้างไฟล์สำหรับนำเข้าคำถามด้วยรูปแบบ Aiken format

- 1. เปิดโปรแกรม Notepad
- 2. พิมพ์คำถามตามรูปแบบ Aiken format (https://docs.moodle.org/34/en/Aiken\_format) ดังนี้

**ชื่อคำถาม** เป็นข้อความ 1 บรรทัด ความยาวไม่จำกัด ตัวเลือก เป็นอักษรภาษาอังกถษตัวพิมพ์ใหญ่ ตามด้วยเครื่องหมายจด A

**ตัวเลือก** เป็นอักษรภาษาอังกฤษตัวพิมพ์ใหญ่ ตามด้วยเครื่องหมายจุด A. B. หรือวงเล็บ A) B) คำตอบที่ถูกต้อง ข้อความ ANSWER: ตามด้วยตัวเลือกเป็นอักษรภาษาอังกฤษตัวพิมพ์ใหญ่

#### ตัวอย่าง

วันสถาปนามหาวิทยาลัยเทคโนโลยีสุรนารีคือข้อใด

- A. 27 กันยายน
- B. 28 กันยายน
- C. 27 กรกฎาคม

D. 28 กรกฎาคม

ANSWER: C

สีประจำมหาวิทยาลัยเทคโนโลยีสุรนารีคือข้อใด

A) สีเทา

B) สีทอง

C) สีแสด

D) ถูกทุกข้อ

ANSWER: D

3. บันทึกไฟล์นามสกุล .txt ด้วยรูปแบบ Encoding: UTF-8

## การสร้างไฟล์สำหรับนำเข้าคำถามด้วยรูปแบบ GIFT format

- 1. เปิดโปรแกรม Notepad
- 2. พิมพ์คำถามตามรูปแบบ GIFT format (https://docs.moodle.org/34/en/GIFT\_format) ดังนี้

#### คำถาม ปรนัย (Multiple choice)

- **ชื่อคำถาม** เป็นข้อความ 1 บรรทัด ความยาวไม่จำกัด ตัวเลือก อยู่ภายใต้เครื่องหมายปีกกา { } ข้อที่ถูกจะมีเครื่องหมายเท่ากับ (=) หน้าข้อ
  - ส่ว<sup>ั</sup>นข้อที่ผิดจะเครื่องหมายตัวหนอน <sup>ั</sup>หรือ tilde (~) หน้าข้อ

#### ตัวอย่าง

```
ข้อใดเป็นต้นไม้ประจำมหาวิทยาลัยเทคโนโลยีสุรนารี
```

{ =ต้นปีทอง ~ต้นมันสัมปะหลัง ~ต้นราชพฤกษ์ ~ต้นสักทอง

```
}
```

#### คำถาม เติมคำ (Short answer)

```
ชื่อคำถาม
               เป็นข้อความ 1 บรรทัด ความยาวไม่จำกัด
ตัวเลือก
               ้อยู่ภายใต้เครื่องหมายปีกกา { } คำตอบที่ถูกจะมีเครื่องหมาย (=) หน้าข้อ
               และมีคำตอบที่ถูกหลายข้อใด สามารถใช้ * (เครื่องหมายดอกจัน) แทนอักขระ
               จำนวนเท่าใดก็ได้
```

#### ตัวอย่าง

มหาวิทยาลัยเทคโนโลยีสุรนารีอยูที่จังหวัดใด

```
ł
=นครราชสีมา
=โคราช
=นม*
}
```

คำถามอัตนัย (Essay) ชื่อคำ

| 11 161 161 011 160 | (LSSdy)                              |
|--------------------|--------------------------------------|
| ชื่อคำถาม          | เป็นข้อความ 1 บรรทัด ความยาวไม่จำกัด |
| ตัวเลือก           | พิมพ์เครื่องหมายปีกกา { }            |

#### ตัวอย่าง

จงอธิบายความหมายของคำว่า เทคโนโลยี { }

3. บันทึกไฟล์นามสกุล .txt ด้วยรูปแบบ Encoding: UTF-8

## การแปลงไฟล์ Microsoft Word ให้เป็น Text ไฟล์

- 1. เปิดโปรแกรม Microsoft Word
- 2. จัดรูปแบบให้ตรงกับ Aiken format หรือ GIFT format อย่างใดอย่างหนึ่ง
- 3. จากนั้นไปที่แท็บ File > Export > change File Type > Plain Text (\*.txt) และคลิกปุ่ม Save As
- 4. เลือกที่จัดเก็บไฟล์ ตั้งชื่อไฟล์ และคลิกปุ่ม save
- 5. จะแสดงหน้าต่าง File Conversion เลือก Other encoding > Unicode (UTF-8) จากนั้นกดปุ่ม OK
- 6. จะได้ไฟล์นามสกุล \*.txt แต่ไฟล์ต้นฉบับยังคงเป็นไฟล์ \*.docx เหมือนเดิม

| File Conversion - Doc1.txt                                                            |                                      | ? | × |
|---------------------------------------------------------------------------------------|--------------------------------------|---|---|
| Warning: Saving as a text file will cause all formatting, pictures,<br>Text encoding: | and objects in your file to be lost. |   |   |
| ○ <u>W</u> indows (Default) ○ MS- <u>D</u> OS <b>●</b> <u>O</u> ther encoding:        | Unicode (Big-Endian)                 |   | ^ |
| Options:                                                                              | Unicode (UTF-7)                      |   | _ |
| Insert line breaks                                                                    | Unicode (UTF-8)                      |   |   |
|                                                                                       | US-ASCII                             |   |   |
| End lines with: CR / LF 🗸                                                             | Vietnamese (Windows)                 |   |   |
|                                                                                       | Wang Taiwan                          |   | ~ |
| Allow character substitution                                                          |                                      |   |   |
|                                                                                       |                                      |   |   |

\* กรณีมีรูปภาพ สัญลักษณ์อื่น ๆ หรือ Equation จะไม่สามารถนำเข้าหรือแปลงไปเป็นไฟล์ Text ได้ ผู้สอน สามารถแก้ไขคำถามภายหลังจากนำเข้าคำถามแล้ว

## การนำเข้าคำถาม (Import) เก็บไว้ในคลังข้อสอบ (Question bank)

- 1. หน้า Question bank คลิกแท็บ "นำเข้า"
- 2. จะแสดงหน้า นำเข้าคำถามจากไฟล์ กำหนดตัวเลือกดังนี้

| ประเภทไฟล์         | เลือกประเภทให้ตรงกับ Text file เช่น Aiken format, GIFT format  |
|--------------------|----------------------------------------------------------------|
| ทั่วไป             | นำเข้าประเภท "เลือกว่าจะนำเข้าคำถามไว้ที่ประเภทใด"             |
| นำเข้าคำถามจากไฟล์ | เลือกไฟล์โดยคลิกปุ่ม Choose a file หรือลากไฟล์วางในช่องเส้นประ |

🕶 ประเภทไฟล์

|                       |   | <ul> <li>Aiken format ?</li> <li>Blackboard ?</li> <li>Embedded answers (Cloze) ?</li> <li>Examview ?</li> <li>Gift format ?</li> <li>Missing word format ?</li> <li>Moodle XML format ?</li> <li>WebCT format ?</li> </ul> |
|-----------------------|---|----------------------------------------------------------------------------------------------------|
| 🝷 ทั่วไป              |   |                                                                                                    |
| นำเข้าประเภท          | 0 | Default for 523201 Com. Pro. II                                                                                                    |
|                       |   | 🖻 ใช้ประเภทจากไฟล์ 🖻 Get context from file                                                                                                    |
| Match grades          | 0 | Error if grade not listed 🗢                                                                                                    |
| หยุดเมื่อมีข้อผิดพลาด | 0 | ીઝં ◆                                                                                                    |
| 🕶 นำเข้าคำถามจากไฟล์  |   |                                                                                                    |
| นำเข้า                |   | Choose a file                                                                                                    |
|                       |   |                                                                                                    |
|                       |   |                                                                                                    |

# 2. สร้างและตั้งค่าข้อสอบ

#### การสร้างข้อสอบ

- 1. หน้ารายวิชา คลิกไอคอนรูปฟันเฟือง 🍄 🎽 เลือก "เริ่มการแก้ไขในหน้านี้..."
- เลือกหัวข้อที่ต้องการเพิ่มแบบทดสอบ คลิก "เพิ่มกิจกรรมหรือแหล่งข้อมูล"
   เลือก "แบบทดสอบ" (Quiz) จากรายการกิจกรรมทั้งหมด และคลิก "เพิ่ม"
- 4. ในหน้าเพิ่มแบบทดสอบ กรอกข้อมูลที่จำเป็น ดังนี้

#### ทั่วไป

| ชื่อ | ชื่อข้อสอบที่แสดงเป็นหัวข้อและลิงค์ให้เข้าไปทำข้อสอบในหน้ารายวิชา |
|------|-------------------------------------------------------------------|
| คำนำ | รายละเอียด/คำชี้แจงของข้อสอบ                                      |

| 🕶 ทั่วไป                                                                                           |           |                                                                                                    |               |                                                                                     |              |          |              |   |                 |  |
|----------------------------------------------------------------------------------------------------|-----------|----------------------------------------------------------------------------------------------------|---------------|-------------------------------------------------------------------------------------|--------------|----------|--------------|---|-----------------|--|
| ชื่อ                                                                                               | 0         | แบบทดส                                                                                                    | ทดสอบชุดที่ 1 |                                                                                     |              |          |              |   |                 |  |
| คำนำ                                                                                               | เมมาคสอบช |                                                                                                    |               |                                                                                     |              |          |              |   |                 |  |
|                                                                                                    | พาท. ถ    | נוזאפא פע כ או או איז ד אאלד אאלד איז איז איז דעאלד איז איז דעאלד איז איז דעאלד איז איז איז דעאלד איז איז איז ד |               |                                                                                     |              |          |              |   |                 |  |
|                                                                                                    |           | 🗆 แสดงค่ำ                                                                                                    | าอธิบายในเ    | งน้าราย                                                                             | วิชา 📀       |          |              |   |                 |  |
| ก้าหนดเวลา<br>วันแรกที่สามารถทำข้อสอบ<br>วันสุดท้ายที่อนุญาตให้ทำข้อสอบ<br>ให้เวลา<br>เมื่อหมดเวลา |           |                                                                                                    | บ<br>ข้อสอบ   | กำหนดวันเริ่มสอบ<br>กำหนดวันสิ้นสุดการสอบ<br>จับเวลาสอบ<br>ระบบจะส่งให้โดยอัตโนมัติ |              |          |              |   |                 |  |
| ▼ กำหนดเวลา                                                                                        |           |                                                                                                    |               |                                                                                     |              |          |              |   |                 |  |
| วันแรกที่สามารถทำ<br>แบบทดสอบได้                                                                   | 0         | 4 🗢                                                                                                    | Мау           | \$                                                                                  | 2020 \$      | 10 🗢     | <b>00 \$</b> | Ê | 🗹 เปิดการใช้งาน |  |
| วันสุดท้ายที่อนุญาตให้ท<br>แบบทดสอบ                                                                | ำ         | 4 🗢                                                                                                    | May           | \$                                                                                  | 2020 \$      | 11 🗢     | <b>00 \$</b> | Ħ | 🖻 เปิดการใช้งาน |  |
| ให้เวลา                                                                                            | 0         | 45                                                                                                    | นาที          | \$                                                                                  | เปิดการใช้งา | น        |              |   |                 |  |
| เมื่อหมดเวลา                                                                                       | 0         | Open at                                                                                                    | tempts ar     | e subm                                                                              | itted autom  | atically |              |   | \$              |  |
| Submission grace period                                                                            | 0         | 1                                                                                                    | วัน           | \$                                                                                  | เปิดการใช้งา | น        |              |   |                 |  |

|   | คะแนนที่ได้<br>จำนวนครั้ | ึ่งที่ให้ต | อบ           | กำหนดให้ส | งามาร         | าถทำข้อสอบได้                   | ้กี่ครั้ง              |                                         |     |
|---|--------------------------|------------|--------------|-----------|---------------|---------------------------------|------------------------|-----------------------------------------|-----|
| • | คะแนนที่ได้              |            |              |           |               |                                 |                        |                                         |     |
|   | Grade category           | 0          | ไม่ระบุประเภ | ท 🗢       |               |                                 |                        |                                         |     |
|   | Grade to pass            | 0          |              |           |               |                                 |                        |                                         |     |
|   | จำนวนครั้งที่ให้ตอบ      |            | 1 🗢          |           |               |                                 |                        |                                         |     |
|   | วิธีตัดเกรด              | 0          | คะแนนสูงสุด  | \$        |               |                                 |                        |                                         |     |
|   | รูปแบบ<br>หน้าใหม่       |            | 4h1          | การแสดงจำ | ้านวน         | เคำถามใน 1 ห                    | น้า                    |                                         | -1) |
|   | Navigatio                | on me      | tnod         | ทำตามลำด้ | กมแง<br>เปข้อ | บบ (Free) ท่าง<br>ไม่สามารถย้อง | เอเตกอนกเ<br>เกลับมาทำ | เด หวอ (Sequenti<br>ข้อที่ผ่านมาแล้วได้ | at) |
| • | ູຮູປແບບ                  |            |              |           |               |                                 |                        |                                         |     |
|   | หน้าใหม่                 | 0          | ทุก 1 คำถาม  |           | \$            |                                 |                        |                                         |     |
|   | Navigation method!       | ?          | Free         | \$        |               |                                 |                        |                                         |     |
|   | Show less                |            |              |           |               |                                 |                        |                                         |     |
|   |                          |            |              |           |               |                                 |                        |                                         |     |

## การกระทำของคำถาม สลับคำตอบหรือสลับภายในคำถาม How questions behave

สลับตัวเลือกในคำถาม Deferred feedback ส่งคำตอบพร้อมกันทุกคำถาม หรือ Immediate feedback ส่งคำตอบทีละข้อ

\* ไม่ว่าจะเลือกแบบ Deferred feedback หรือ Immediate feedback ระบบก็จะทำการบันทึกคำตอบของ นักศึกษาไว้ทุก ๆ 1 นาทีโดยอัตโนมัติ กรณีมีปัญหา (เน็ตหลุด) นักศึกษาสามารถเข้ามาทำข้อสอบต่อได้และ ตัวเลือกที่เลือกไว้ก็จะถูกเลือกเหมือนเดิม และเมื่อหมดเวลาก็จะทำการส่งคำตอบให้โดยอัตโนมัติเช่นกัน

| - | การกระทำของคำ                       | ถาม |                      |    |
|---|-------------------------------------|-----|----------------------|----|
|   | สลับคำตอบหรือสลับ<br>ภายในคำถาม     | 0   | ીજં ♦                |    |
|   | How questions<br>behave             | 0   | Deferred feedback \$ |    |
|   | Allow redo within !<br>an attempt   | ?   | ไม่                  | \$ |
|   | อนุญาตให้ทำต่อจาก !<br>ครั้งที่แล้ว | ?   | lai ◆                |    |

#### **Review options**

ผู้สอนสามารถกำหนดให้ระบบแสดงข้อมูลการทำข้อสอบ ได้แก่ เฉลยคำตอบที่ถูกต้อง ตัวเลือกที่ ้นักศึกษาเลือก (The attempt) คะแนน หรือ คำติชม (Feedback) โดยสามารถกำหนดการแสดงข้อมูล ในแต่ละช่วงของการทำข้อสอบ ได้แก่ ระหว่างการสอบ (During the attempt), ทันทีหลังจากทำ แบบทดสอบ, หลังจากนี้ขณะที่ยังเปิดการใช้งานแบบทดสอบ และ หลังจากปิดแบบทดสอบ

\* กรณีเป็นการสอบเพื่อเก็บคะแนน และไม่ต้องการให้มีการเฉลยคำตอบ ให้ผู้สอนเลือกแสดงเฉพาะ คะแนน ในส่วน "หลังจากปิดแบบทดสอบ" แล้วเท่านั้น

#### Review options ()

| During the attempt                                                                                                    | ทันทีหลังจากทำแบบทดสอบ                                                                                                    |
|----------------------------------------------------------------------------------------------------|----------------------------------------------------------------------------------------------------|
| The attempt ?                                                                                                    | The attempt                                                                                                    |
| Whether correct ?                                                                                                    | Whether correct                                                                                                    |
| Ariuu ?                                                                                                    | คะแนน                                                                                                    |
| Specific feedback ?                                                                                                    | Specific feedback                                                                                                    |
| Ariganized ?                                                                                                    | คำติชมทั่วไป                                                                                                    |
| Ariganized ?                                                                                                    | คำตอบที่ถูกต้อง                                                                                                    |
| Overall feedback ?                                                                                                    | Overall feedback                                                                                                    |
| หลังจากนี้ขณะที่ยังเปิดการใช้งานแบบ<br>ทดสอบ<br>The attempt<br>Whether correct<br>คะแนน<br>Specific feedback<br>คำติชมทั่วไป<br>คำตอบที่ถูกต้อง<br>Overall feedback | หลังจากปิดแบบทดสอบ<br>☐ The attempt<br>☐ Whether correct<br>✔ คะแนน<br>☐ Specific feedback<br>☐ คำติชมทั่วไป<br>☐ คำตอบที่ถูกต้อง<br>☐ Overall feedback |

#### Extra restrictions on attempts

ต้องใส่รหัสผ่าน ใส่รหัสผ่านเข้าทำข้อสอบ

#### Extra restrictions on attempts

| ต้องใส่รหัสผ่าน              | 8 | Click to enter text 🖋 👁          |    |
|------------------------------|---|----------------------------------|----|
| Photo identity<br>validation | 0 | Identity validation not required | \$ |
| Show more                    |   |                                  |    |

เมื่อกำหนดค่าต่าง ๆ แล้วให้คลิกปุ่ม "บันทึกและแสดงผล"

# 3. น้ำค่ำถามจากคลังเข้าข้อสอบ

## การเพิ่มคำถาม

หน้าข้อสอบที่สร้างขึ้น คลิกปุ่ม แก้ไขแบบทดสอบ หรือ คลิกไอคอนรูปฟันเฟือง > แก้ไขแบบทดสอบ

| 2. | จะไปยังหน้า แก้ไขแบบท | ดสอบ คลิก "เพิ่ม" จะแสดงตัวเลือกดังนี้                             |
|----|-----------------------|--------------------------------------------------------------------|
|    | คำถามใหม่             | สร้างคำถามใหม่ทีละข้อ                                              |
|    | จากธนาคารข้อสอบ       | เลือกข้อสอบด้วยตนเองจาก Question bank                              |
|    | คำถามแบบสุ่ม          | เลือกสุ่มคำถามจากประเภทที่สร้างไว้ โดยระบุจำนวนคำถามที่ต้องการสุ่ม |

# แก้ไขแบบทดสอบ: แบบทดสอบชุดที่ 1 ๏

| คำถาม: 0   แบบทดส                  | <i>เ</i> อบนี้ปิดแล้ว                  |                                                         | คะแนนเต็ม 10.00 บันทึก   |
|------------------------------------|----------------------------------------|---------------------------------------------------------|--------------------------|
| Repaginate Sele                    | ect multiple items                     |                                                         | Total of marks: 0.00     |
| ø                                  |                                        |                                                         | ■ สลับคำถาม 0<br>เพิ่ม • |
|                                    |                                        |                                                         | 🕂 คำถามใหม่              |
|                                    |                                        |                                                         | + จากรนาคารข้อสอบ        |
|                                    |                                        |                                                         | 🕂 คำถามแบบสุ่ม           |
| การเลือกคำถามแบ<br>ประเภท<br>จำนวน | <b>บสุ่ม</b><br>ประเภทคำถ<br>จำนวนของศ | าามที่ได้สร้างไว้ใน Question<br>กำถามแบบสุ่มที่ต้องการ  |                          |
|                                    | เพิ่มคำถามแบ                           | บสุ่มไว้ตอนสุดท้าย                                      | ×                        |
|                                    | คำถามแบบ<br>ประเภท                     | สุ่มจากประเภทที่มีอยู่แล้ว:<br>Default for 909090 (1) 🔹 |                          |
|                                    | จำนวนของ<br>คำถามแบบ<br>สุ่ม           | 1 <b>≎</b><br>เพิ่มคำถามแบบสุ่ม                         |                          |
| การจัดการคำถาม<br>สลับคำถาม        | ม ต้องการให้ส                          | ลับคำถาม                                                |                          |

**คะแนนเต็ม** คะแนนที่ได้

# แก้ไขแบบทดสอบ: แบบทดสอบชุดที่ 1 ๏

| คำถาม: 5   ແບ | บทดสอบนี้ปิดแล้ว                     | คะแนนเต็ม 10.00 บันทึก                           |
|---------------|--------------------------------------|--------------------------------------------------|
| Repaginate    | Select multiple items                | Total of marks: 5.00                             |
| אניז 1        |                                      | <ul> <li>ธลับคำถาม ๏</li> <li>เพิ่ม ◄</li> </ul> |
| <b>+</b> 1    | 😳 🏟 Random (คำถามชุดที่ 1) (ดูคำถาม) | <b>Q 🛍</b> 1.00 🏈                                |
| ั หน้า 2      |                                      | เพิ่ม 🗸                                          |
| <b>+</b> 2    | 🞲 🏟 Random (คำถามชุดที่ 1) (ดูคำถาม) | <b>Q 🛍</b> 1.00 🏈                                |
| ั้หน้า 3      |                                      | เพิ่ม 🗸                                          |
| <b>+</b> 3    | 😳 🏟 Random (คำถามชุดที่ 1) (ดูคำถาม) | <b>Q 🛍</b> 1.00 🖋                                |
| ั้หน้า 4      |                                      | เพิ่ม 🗸                                          |
| <b>‡</b> 4    | 😳 🏟 Random (คำถามชุดที่ 1) (ดูคำถาม) | <b>Q 🛍</b> 1.00 🏈                                |
| ั หน้า 5      |                                      | เพิ่ม 🗸                                          |
| <b>+</b> 5    | 🐯 🏟 Random (คำถามชุดที่ 1) (ดูคำถาม) | <b>Q 🛍</b> 1.00 🏈                                |
|               |                                      | เพิ่ม 🗸                                          |

เมื่อกำหนดค่าต่าง ๆ แล้วให้คลิกปุ่ม "บันทึก"

# 4. การจัดการคะแนนสอบ

#### การดูคะแนน

- 1. คลิกชื่อข้อสอบในหน้ารายวิชา
- เข้าไปในหน้าข้อสอบจะแสดงรายละเอียดคำชี้แจงของข้อสอบ ให้คลิก Attempts: + จำนวนตัวเลข จำนวนผู้เข้าสอบ เช่น Attempts: 20
- ไปยังหน้ำแสดงรายชื่อผู้เข้าทำแบบทดสอบ แสดงชื่อ/นามสกุล State เริ่มเมื่อ ทำสำเร็จเมื่อ เวลาที่ใช้ คะแนน/คะแนนรวม และผลการตอบคำถามรายข้อ

**Ö** -

# สอบเก็บคะแนน ครั้งที่ 1

ให้นักศึกษาเลือกคำตอบที่ถูกที่สุด ข้อสอบมี 5 ข้อ 5 คะแนน เวลาทำ 45 นาที

Attempts allowed: 1

ปิดการใช้งานแบบทดสอบเมื่อ Friday, 1 May 2020, 12:03PM

คุณมีเวลา 1 ชั่วโมง

Attempts: 2

กลับสู่รายวิชา

กรณีต้องการให้ผู้เรียนทำข้อสอบใหม่รายบุคคล (กรณีตั้งค่าไว้ให้ทำข้อสอบได้เพียงครั้งเดียว)

- 1. คลิกชื่อข้อสอบในหน้ารายวิชา
- เข้าไปในหน้าข้อสอบจะแสดงรายละเอียดคำชี้แจงของข้อสอบ ให้คลิก Attempts: + จำนวนตัวเลข จำนวนผู้เข้าสอบ เช่น Attempts: 20
- 3. ไปยังหน้าแสดงรายชื่อผู้เข้าทำแบบทดสอบ
- ลบคะแนนของผู้เรียนที่ต้องการให้สอบใหม่ โดยคลิกเลือกผู้เรียน จากนั้นคลิกปุ่ม "Delete selected attempts"

|   |                                | <b>S</b> 6 | Student6<br>USER<br>Review<br>attempt | student6@mail.com | เสร็จ<br>สิ้น | 1<br>May<br>2020<br>11:06<br>AM                    | 1<br>May<br>2020<br>11:07<br>AM | 1<br>นาที<br>28<br>วินาที | 5.00     |  | ✓ 1.00   | <b>×</b> 0.00 |
|---|--------------------------------|------------|---------------------------------------|-------------------|---------------|----------------------------------------------------|---------------------------------|---------------------------|----------|--|----------|---------------|
|   |                                |            | Overall<br>average                    |                   |               |                                                    |                                 |                           | 6.33 (3) |  | 1.00 (3) | 0.67 (3)      |
| 4 |                                |            |                                       |                   |               |                                                    |                                 |                           |          |  |          |               |
|   | เลือกทั้งหมด / ไม่เลือกทั้งหมด |            |                                       |                   |               | Regrade selected attempts Delete selected attempts |                                 |                           |          |  |          |               |

#### กรณีต้องการดาวน์โหลดคะแนนสอบ

- 1. คลิกชื่อข้อสอบในหน้ารายวิชา
- เข้าไปในหน้าข้อสอบจะแสดงรายละเอียดคำชี้แจงของข้อสอบ ให้คลิก Attempts: + จำนวนตัวเลข จำนวนผู้เข้าสอบ เช่น Attempts: 20
- 3. ไปยังหน้้าแสดงรายชื่อผู้เข้าทำข้อสอบ
- ไปที่ Download table data as เลือกรายการรูปแบบไฟล์ที่ต้องการดาวน์โหลด เช่น Microsoft Excel (.xlsx) จากนั้นกดปุ่มดาวน์โหลด

|   | Download table data as |                                       |                   |               |                                 |                                 |                           | Microsoft Excel (.xlsx)   |         |               | ดาวน์โหลด     _     _ |  |
|---|------------------------|---------------------------------------|-------------------|---------------|---------------------------------|---------------------------------|---------------------------|---------------------------|---------|---------------|-----------------------|--|
|   |                        | ชื่อ /<br>นามสกุล                     | อีเมล             | State         | เริ่ม<br>เมื่อ                  | ทำ<br>เสร็จ<br>เมื่อ            | เวลา<br>ที่ใช้            | คะแนน/8.00                | Regrade | Q. 1<br>/1.00 | Q. 2<br>/1.00         |  |
|   |                        | Student5<br>USER<br>Review<br>attempt | student5@mail.com | เสร็จ<br>สิ้น | 1<br>May<br>2020<br>11:02<br>AM | 1<br>May<br>2020<br>11:04<br>AM | 2<br>นาที<br>12<br>วินาที | <del>6.00</del> /<br>7.00 | Done    | ✓ 1.00        | ✓ 1.00                |  |
| • | <b>S6</b>              | Student6<br>USER<br>Review<br>attempt | student6@mail.com | เสร็จ<br>สิ้น | 1<br>May<br>2020<br>11:06<br>AM | 1<br>May<br>2020<br>11:07<br>AM | 1<br>นาที<br>28<br>วินาที | 5.00                      |         | ✓ 1.00        | × 0.00                |  |

## กรณีต้องการแก้ไขคำตอบของข้อสอบที่ได้สอบไปแล้ว (กรณีเฉลยคำตอบที่ถูกต้องผิด)

- 1. ไปที่คลังข้อสอบและแก้ไขคำตอบของคำถามให้ถูกต้อง
- 2. กลับมายังหน้ารายวิชา คลิกชื่อข้อสอบในหน้ารายวิชา
- 3. ไปยังหน้าแสดงรายชื่อผู้เข้าทำข้อสอบ
- 4. คลิกปุ่ม Regrade all

| Regrade all Dry run a full regrade              |  |  |                                       |                   |               |                                 |                                 |                           |                           |               |               |               |
|-------------------------------------------------|--|--|---------------------------------------|-------------------|---------------|---------------------------------|---------------------------------|---------------------------|---------------------------|---------------|---------------|---------------|
| Only one attempt per user allowed on this quiz. |  |  |                                       |                   |               |                                 |                                 |                           |                           |               |               |               |
| รีเซ็ทตารางค่าที่ต้องกา                         |  |  |                                       |                   |               |                                 |                                 |                           |                           | ง่าที่ต้องการ |               |               |
| Download table data as Microsoft Excel (.xlsx)  |  |  |                                       |                   |               |                                 |                                 |                           | • ดา                      | วน์โหลด       |               |               |
|                                                 |  |  | ชื่อ /<br>นามสกุล                     | อีเมล             | State         | เริ่ม<br>เมื่อ                  | ทำ<br>เสร็จ<br>เมื่อ            | เวลา<br>ที่ใช้            | คะแนน/8.00                | Regrade       | Q. 1<br>/1.00 | Q. 2<br>/1.00 |
| (                                               |  |  | Student5<br>USER<br>Review<br>attempt | student5@mail.com | เสร็จ<br>สิ้น | 1<br>May<br>2020<br>11:02<br>AM | 1<br>May<br>2020<br>11:04<br>AM | 2<br>นาที<br>12<br>วินาที | <del>6.00</del> /<br>7.00 | Done          | ✓ 1.00        | ✓ 1.00        |

้ฝ่ายวิจัยและพัฒนาสื่อการศึกษา ศูนย์นวัตกรรมและเทคโนโลยีการศึกษา มหาวิทยาลัยเทคโนโลยีสุรนารี 19

#### กรณีต้องการขยายเวลาในการสอบให้กับผู้เรียนทุกคน

- 1. ไปที่การตั้งค่าข้อสอบ
- 2. ในส่วนกำหนดเวลา แก้ไข วันสุดท้ายที่อนุญาตให้ทำแบบทดสอบ

| ▼ กำหนดเวลา                                   |   |           |               |      |              |   |                 |
|-----------------------------------------------|---|-----------|---------------|------|--------------|---|-----------------|
| วันแรกที่สามารถทำ <sub>0</sub><br>แบบทดสอบได้ | 4 | \$<br>May | \$<br>2020 🗢  | 10 🕈 | <b>00 \$</b> | Ħ | ๗ เปิดการใช้งาน |
| วันสุดท้ายที่อนุญาตให้ทำ<br>แบบทดสอบ          | 4 | \$<br>May | \$<br>2020 \$ | 11 🗢 | <b>00 \$</b> | Ħ | 🗹 เปิดการใช้งาน |

# กรณีต้องการขยายเวลาในการสอบเป็นรายบุคคล (กรณีบุคคลนั้นเกิดปัญหาไฟฟ้าดับ/อินเทอร์เน็ตล่ม)

ค้นหาชื่อผู้เรียนที่ต้องการ

ขยายเวลาสอบ

- 1. คลิกชื่อข้อสอบในหน้ารายวิชา
- 2. ในหน้าแบบทดสอบ คลิกไอคอนรูปฟันเฟือง > User Override
- 3. คลิกปุ่ม Add user override
- 4. กำหนดรายละเอียด
  - 4.1 Override user
  - 4.2 วันสุดท้ายที่อนุญาตให้ทำแบบทดสอบ
- 5. คลิกปุ่ม "บันทึก"

Override

# สอบเก็บคะแนน ครั้งที่ 1

Override user Ð Student5 USER, student5@mail.com ค้นหา ▼ ต้องใส่รหัสผ่าน Click to enter text 🔗 0 ۲ วันแรกที่สามารถทำแบบ 🛗 🗹 เปิดการใช้งาน 2020 🗢 \$ May 10 🗢 57 🕈 1 \$ ทดสอบได้ วันสุดท้ายที่อนุญาตให้ทำ 2020 🗢 12 🗢 03 🕈 🗹 เปิดการใช้งาน May **fff** 1 \$ \$ แบบทดสอบ ให้เวลา 0 ชั่วโมง 🗢 🗹 เปิดการใช้งาน จำนวนครั้งที่ให้ตอบ ¢ 1 Revert to quiz defaults บันทึก Save and enter another override ຍາເລົ່າ